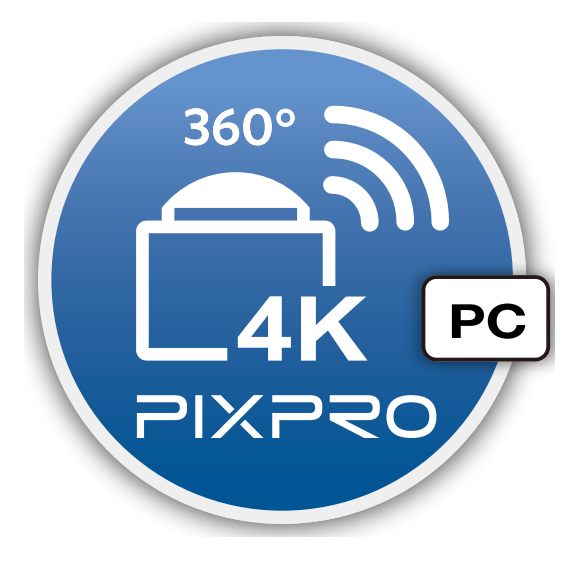

# Podręcznik użytkownika

# PIXPRO SP360 4K

(Wersja PC) Dla KODAK PIXPRO SP360 4K Action Cam

### Deklaracja zgodności

| Strona odpowiedzialna:    | JK Imaging Ltd.                                               |
|---------------------------|---------------------------------------------------------------|
| Adres:                    | JK Imaging Ltd., 17239 So. Main Street, Gardena, CA 90248 USA |
|                           | JK Imaging Europe, 71 Clarendon Road, Watford, WD17 1DS, UK   |
| Strona internetowa firmy: | http://kodakpixpro.com                                        |

O tym podręczniku

- JK Imaging Ltd. zastrzega sobie wszelkie prawa do tego dokumentu. Żadnej części tego opublikowanego podręcznika nie można powielać, przesyłać, przepisywać, przechowywać w systemie gromadzenia/przechowywania danych lub tłumaczyć na dowolny język lub na język komputerowy, w jakiejkolwiek formie, w jakikolwiek sposób, bez wcześniejszej pisemnej zgody JK Imaging Ltd.
- Wszystkie znaki towarowe wspomniane w tym podręczniku są stosowane wyłącznie w celach identyfikacji i są własnością ich odpowiednich właścicieli.
- Ten podręcznik udostępnia informacje o używaniu aplikacji PIXPRO SP360 4K (wersja PC). Firma JK Imaging Ltd. dołożyła wszelkich starań do zapewnienia prawidłowości treści tego podręcznika użytkownika, ale zastrzega sobie prawo do modyfikacji zgodnie z potrzebami.
- 📕 W tym podręczniku, 💷 wskazuje przydatne informacje.

### Sprawy wymagające uwagi

- Wymagana wersja systemu operacyjnego to Mac OS X 10.9 lub wersja nowsza albo Windows 7 lub wersja nowsza.
- Nie należy używać w miejscach narażonych na oddziaływanie silnego pola magnetycznego, zakłóceń elektrostatycznych i elektrycznych (na przykład w pobliżu kuchenki mikrofalowej), które mogą spowodować zakłócenia odbioru sygnałów.
- Nie należy korzystać z funkcjonalności połączenia Wi-Fi w samolocie.
- Podczas używania połączenia Wi-Fi, kamerę akcji i komputer PC można łączyć wyłącznie w trybie jeden do jednego, bez ekranowania sygnału od zakłóceń kamerę akcji można łączyć w zakresie odległości do 10 metrów (32.8 stóp).
- Jeśli po otwarciu aplikacji nie można uruchomić funkcji Remote Viewer, należy sprawdzić ustawienia zapory ogniowej Windows. Należy się upewnić, że "PIXPRO SP360 4K PC Software" dodano do dozwolonych programów w zaporze ogniowej.
- Będziemy od czasu do czasu aktualizować Aplikację. Niektóre funkcje wymagają synchronicznego zaktualizowania firmware'u aparatu, aby zapewnić stabilność systemu. Zwróć uwagę na powiadomienie w Aplikacji.

# Spis treści

| Przed Uruchomieniem                                                                                                    | 1                          |
|----------------------------------------------------------------------------------------------------|----------------------------|
| Spis treści                                                                                                    | 2                          |
| Połączenie kamery akcji z komputerem                                                                                                    | 4                          |
| Pobierz a instaluj aplikację                                                                                                    | 4                          |
| Nawiąż połączenie                                                                                                    | 4                          |
| Połączenia Wi-Fi (obsługa funkcji Zdalny wizjer, Odtwarzaj i edytuj)                                                                                   | 4                          |
| Połączenie USB (Odtwarzaj i edytuj)                                                                                                    | 5                          |
|                                                                                                    |                            |
| Metody działania                                                                                                    | 6                          |
| Metody działania.<br>Zdalny wizjer                                                                                                    | 6                          |
| Metody działania.<br>Zdalny wizjer<br>Interfejs Zdalny wizjer.                                                                                         | 6<br>6                     |
| Metody działania.<br>Zdalny wizjer<br>Interfejs Zdalny wizjer<br>Ustawienia menu Zdalny wizjer                                                         | 6<br>6<br>7                |
| Metody działania.<br>Zdalny wizjer<br>Interfejs Zdalny wizjer<br>Ustawienia menu Zdalny wizjer<br>Tryb podglądu                                        | 6<br>6<br>7<br>7           |
| Metody działania.<br>Zdalny wizjer<br>Interfejs Zdalny wizjer<br>Ustawienia menu Zdalny wizjer<br>Tryb podglądu<br>Tryb robienia zdjęć                 | 6<br>6<br>7<br>7<br>8      |
| Metody działania<br>Zdalny wizjer<br>Interfejs Zdalny wizjer<br>Ustawienia menu Zdalny wizjer<br>Tryb podglądu<br>Tryb robienia zdjęć<br>Rozmiar filmu | 6<br>6<br>7<br>7<br>8<br>8 |

| Rozwiń Tryb                        | 9  |
|------------------------------------|----|
| Pole obsługi funkcji               |    |
| Ustawienia Konta SNS               |    |
| Metoda robienia zdjęć              |    |
| Nagrywanie wideo                   |    |
| Wykonywanie zdjęć                  |    |
| Odtwarzaj i edytuj                 |    |
| Interfejs odtwarzania i edycji     |    |
| Ustawienia menu Odtwarzaj i edytuj |    |
| Dołącz filmy                       |    |
| Tryb podglądu                      |    |
| Rozwiń Tryb                        |    |
| Pole obsługi funkcji               | 20 |
| Ścieżka                            | 22 |
| Pasek sterowania                   | 23 |
| Udostępnianie                      | 25 |
| Więcej                             | 27 |
| Informacje o wersji                |    |

# Pobierz a instaluj aplikację

Pobierz pakiet instalacyjny aplikacji "PIXPRO SP360 4K" (dla PC) 🔯 / 🔂 z oficjalnej strony internetowej i zainstaluj ją w komputerze, wykonując wyświetlone polecenia.

Ameryka

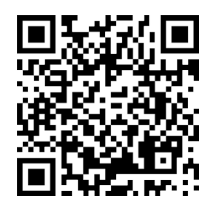

http://kodakpixpro.com/Americas/support/downloads.php

Po pomyślnej instalacji, na pulpicie pojawi się ta ikona 🔯 / 🌘

# Nawiąż połączenie

# >1 Połączenia Wi-Fi (obsługa funkcji Zdalny wizjer, Odtwarzaj i edytuj)

- 1. Aparatu: Sprawdź SSID (PIXPRO-SP360-4K\_XXXX) i hasło (hasło początkowe: 12345678) wskazane na etykiecie we wnęce baterii kamery akcji. W głównym interfejsie, naciśnij przycisk (\*) w celu przełączenia na tryb Wi-Fi.
- PC: Włącz tryb Wi-Fi, spowoduje to automatyczne wyszukanie pobliskich hotspotów Wi-Fi. Wybierz SSID kamery akcji (PIXPRO-SP360-4K\_XXXX) i wprowadź hasło. Podczas łączenia przez Wi-Fi, można dwukrotnie kliknąć ikonę aplikacji / na pulpicie komputera w celu jego uruchomienia.
  - Po zmianie hasła połączenia Wi-Fi przez urządzenie typu smart, nastąpi synchroniczna zmiana hasła w połączonym komputerze.
  - Po zapomnieniu hasła połączenia Wi-Fi, można użyć funkcji resetowania kamery akcji w celu jego wyzerowania (hasło początkowe: 12345678).

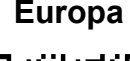

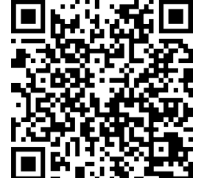

http://kodakpixpro.com/Europe/support/downloads.php

# >2 Połączenie USB (Odtwarzaj i edytuj)

- 1. Użyj kabla Micro USB do podłączenia komputera (komputer powinien być włączony) do kamery akcji. W trakcie łączenia, aparatu wyświetli komunikat "Connecting..." i komputer automatycznie wykryje sygnał kamery akcji.
- 2. Aby rozpocząć używanie aplikacji, można dwukrotnie kliknąć ikonę aplikacji 🚵 / 🔂 na pulpicie komputera.

) Jeśli połączenie nie powiedzie się, kliknij "Ponów" by spróbować połączyć się jeszcze raz.

| Ostrzeżenie!                            |
|-----------------------------------------|
| Połączenie nie powiodło się!            |
| *****                                   |
| 1. XXXXXXXXXXXXXXXXXXXXXXXXXXXXXXXXXXXX |
| 2. XXXXXXXXXXXXXXXXXXXXXXXXXXXXXXXXXXXX |
| 3. XXXXXXXXXXXXXXXXXXXXXXXXXXXXXXXXXXXX |
| 4. XXXXXXXXXXXXXXXXXXXXXXXXXXXXXXXXXXXX |
| Odtwarzanie Ponów                       |

Jeśli połączenie między kamerą a komputerem nie jest wymagane lub dostępne, kliknij "Odtwarzanie", aby przejść do menu "Odtwarzaj i edytuj", a następnie wykonaj odpowiednie czynności na plikach wideo na dysku komputera.

# Metody działania

# Zdalny wizjer

Po połączeniu przez Wi-fi, tego interfejsu można używać do wykonywania zdjęć i nagrywania wideo.

# >1 Interfejs Zdalny wizjer

- A: Obszar ustawień
- B: Obszar wyświetlania
- 1. Oryginalny plik obrazu
- 2. Rozwinięty obraz
  - Naciśnij i przytrzymaj lewy przycisk myszy, aby przeciągnąć obraz. Obracaj pokrętło do przodu i do tyłu w celu powiększenia obrazu.
  - Jeśli używany jest komputer z ekranem dotykowym, można użyć palca do przeciągnięcia obrazu lub dwóch palców do powiększenia obrazu.
- 3. Czas nagrywania wideo
- 4. Liczba zdjęć do wykonania
- 5. Bieżąca wersja
- 6. Ustawienia konta SNS
- 7. Stan połączenia Wi-Fi

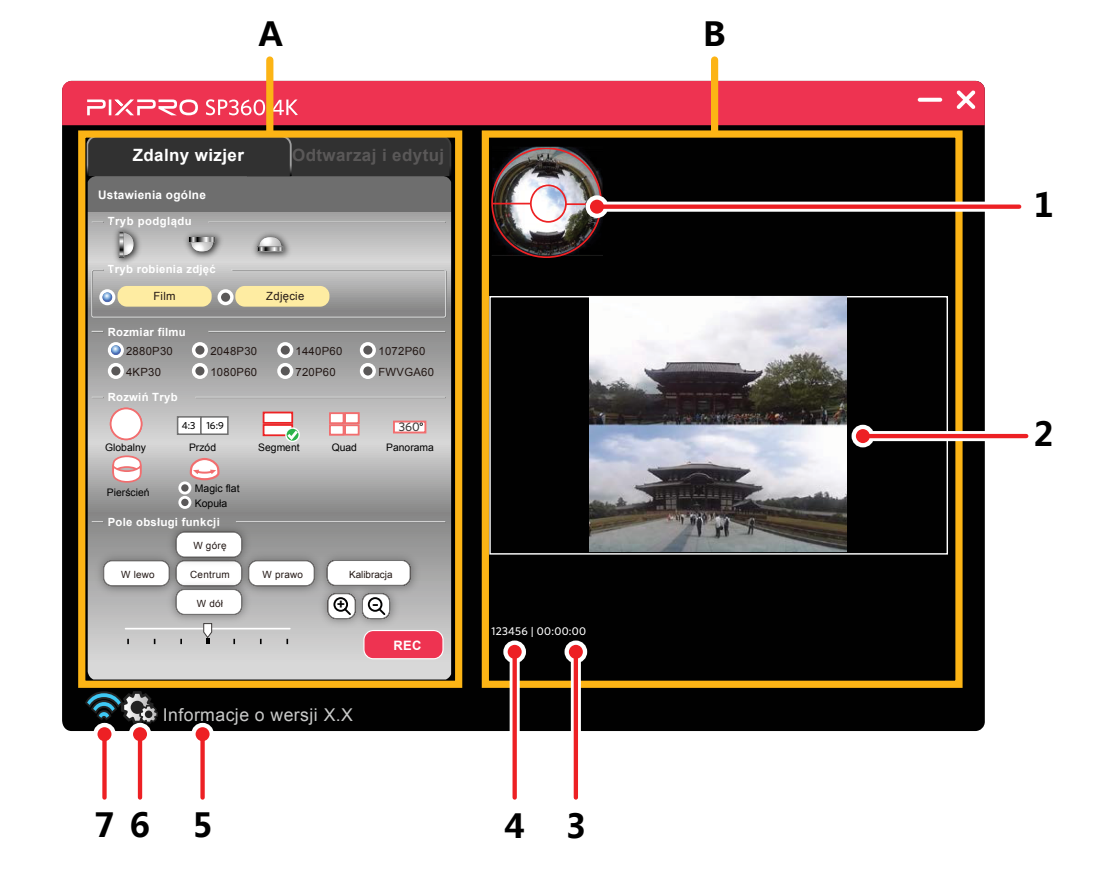

- Pomyślne połączenie Wi-Fi.
- 🛜 Nieudane połączenie Wi-Fi.

# >2 Ustawienia menu Zdalny wizjer

Menu skonfigurować można klikając ikonę opcji lub 🔘 po lewej stronie opcji.

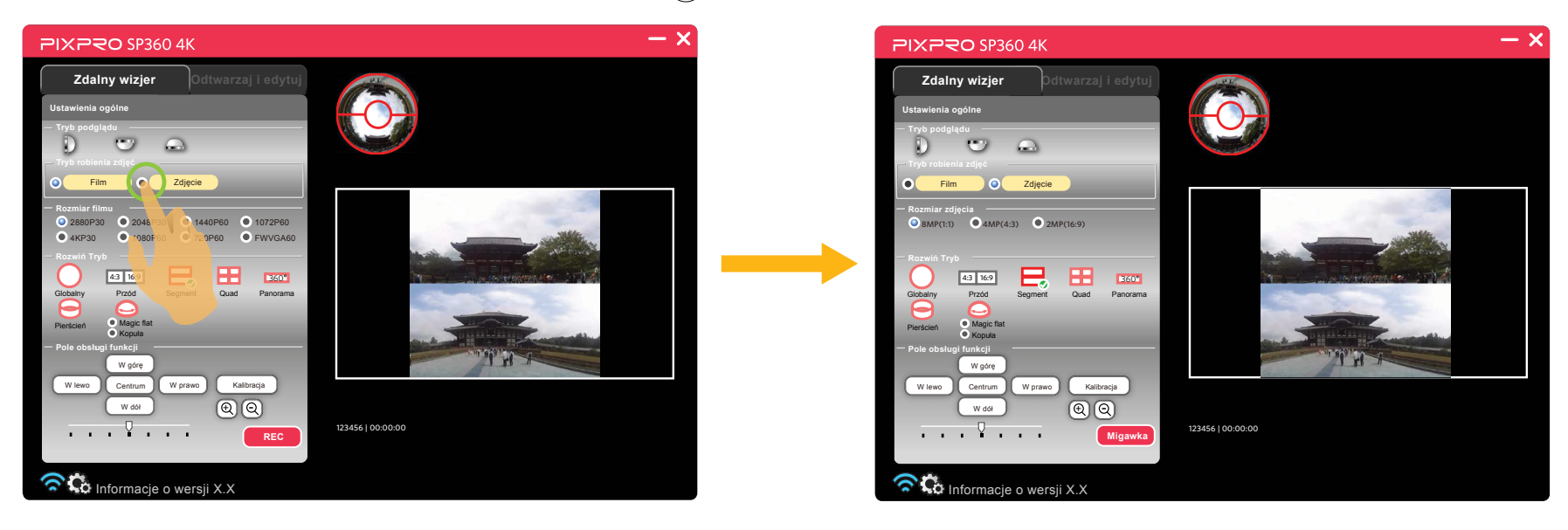

# Tryb podglądu

Wybierz ikonę zgodnie z kierunkiem obiektywu kamery akcji, aby obraz był wyświetlany pionowo. Dostępne są 3 opcje:

- D Oznacza, że gdy obiektyw jest skierowany do przodu, obraz będzie wyświetlany pionowo.
- Oznacza, że gdy obiektyw jest skierowany w dół, obraz będzie wyświetlany pionowo.
- Oznacza, że gdy obiektyw jest skierowany do góry, obraz będzie wyświetlany pionowo.

# Tryb robienia zdjęć

Dostępnych jest 2 opcji:

- Film Przejdź do trybu wideo.
- Zdjęcie Przejdź do trybu wykonywania zdjęć.

# **Rozmiar filmu**

Ustaw rozdzielczość wideo.

Dostępnych jest 8 opcji:

- 2880P30 2880x2880 1:1 30p
- 2048P30 2048x2048 1:1 30p
- 1440P60 1440x1440 1:1 60p
- 1072P60 1072x1072 1:1 60p

# Rozmiar zdjęcia

Ustaw rozdzielczość zdjęcia.

Dostępne są 3 opcje:

- 8MP(1:1) 2880x2880
- 4MP(4:3) 2304x1728

4KP30
3840x2160 16:9 30p
1080P60
1920x1080 16:9 60p
720P60
1280x720 16:9 60p
FWVGA60
848x480 16:9 60p

• 2MP(16:9) 1920x1080

# Rozwiń Tryb

Wybierz spośród kilku różnych efektów widzenia.

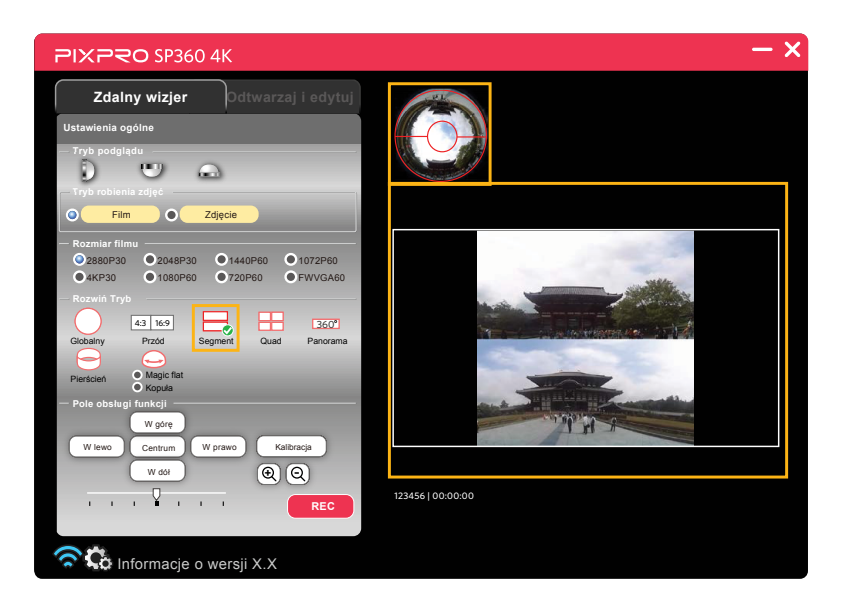

Dostępnych jest 8 opcji:

Globalny
4:3 16:9
Przód
Segment
Quad

Banorama
Pierścień
Magic flat
Kopuła

Zdjęcia wykonane w trybie Przednim aparatu są zapisywane w układzie kwadratu i nie można ich modyfikować. Zdjęcia wykonane w pozostałych 7 trybach są zapisywane w układzie sferycznym z następującymi opcjami modyfikacji:

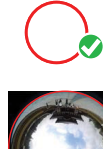

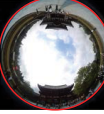

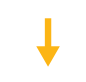

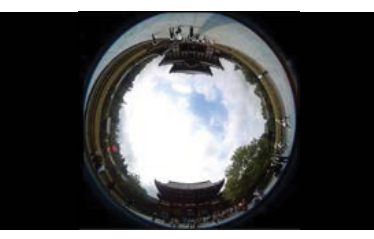

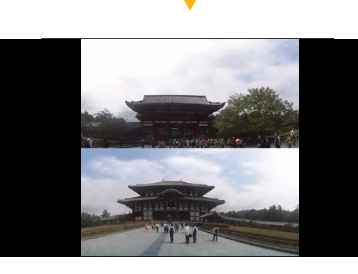

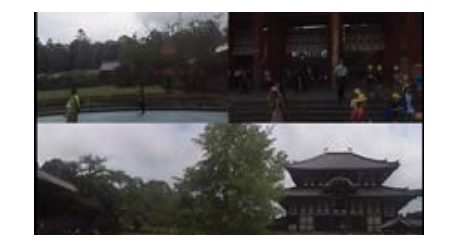

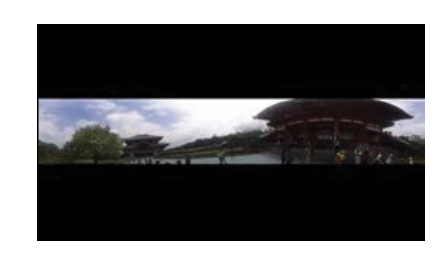

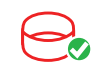

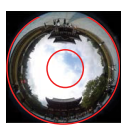

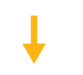

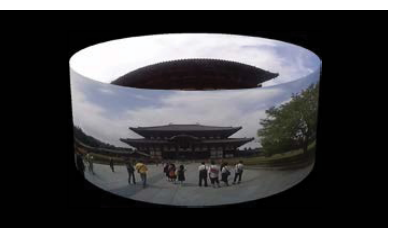

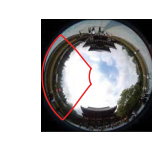

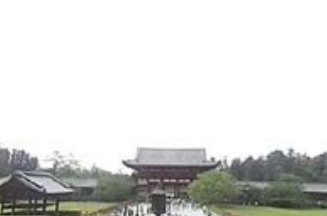

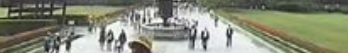

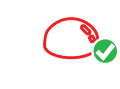

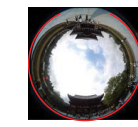

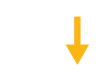

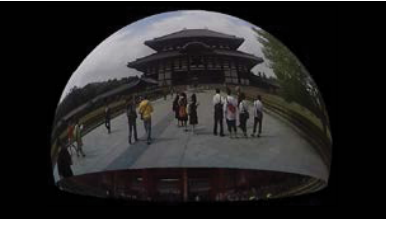

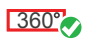

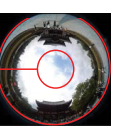

| Rozwiń Tryb<br>Rozmiar filmu | 0 | 4:3 16:9 |   |   | <u>360°</u> | Θ | (J | ٢ |
|------------------------------|---|----------|---|---|-------------|---|----|---|
| 2880P30                      | 0 | Х        | 0 | 0 | 0           | 0 | 0  | 0 |
| 2048P30                      | 0 | Х        | 0 | 0 | 0           | 0 | 0  | 0 |
| 1440P60                      | 0 | Х        | 0 | 0 | 0           | 0 | 0  | 0 |
| 1072P60                      | 0 | Х        | 0 | 0 | 0           | 0 | 0  | 0 |
| 4KP30                        | Х | 0        | Х | Х | Х           | Х | Х  | Х |
| 1080P60                      | Х | 0        | Х | Х | X           | Х | Х  | Х |
| 720P60                       | Х | 0        | Х | Х | Х           | Х | Х  | Х |
| FWVGA60                      | Х | 0        | Х | Х | X           | Х | Х  | Х |

Odpowiednia tabela do Rozmiar filmu i Rozwiń Tryb: (O oznacza "dostępny", X oznacza "niedostępny")

Odpowiednia tabela dla opcji Rozmiar zdjęcia i Rozwiń Tryb: (O oznacza "dostępny", X oznacza "niedostępny")

| Rozwiń Tryb     | $\bigcirc$ | 4:3 | 16:9   |   |   | 360° | Q |   |   |
|-----------------|------------|-----|--------|---|---|------|---|---|---|
| Rozmiar zdjęcia |            | 4:3 | 16 : 9 |   |   |      |   |   |   |
| 8MP(1:1)        | 0          | Х   | Х      | 0 | 0 | 0    | 0 | 0 | 0 |
| 4MP(4:3)        | Х          | 0   | Х      | Х | Х | Х    | Х | X | X |
| 2MP(16:9)       | Х          | Х   | 0      | Х | Х | Х    | Х | Х | X |

# Pole obsługi funkcji

### Kalibracja

Regulacja obrazu zakresu (Ta funkcja umożliwia regulacji obszaru obrazowania przed wykonaniem zdjęcia).

Wykonaj następujące czynności w celu dokładnego dopasowania obszaru obrazu.

1. Kliknij przycisk "Kalibracja" w obszarze ustawień, po czym w obszarze wyświetlania pokazana zostanie czerwona linia kalibracji.

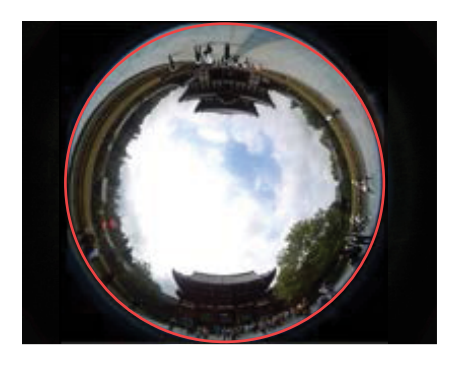

- 2. Regulację można wykonać myszą (lub palcami):
  - Użyj lewego przycisku myszy (lub jednego palca) do przeciągnięcia obrazu dla ruchu.
  - Użyj pokrętła myszy (lub dwóch palców) do skalowania obrazu.
- 3. Ponownie kliknij przycisk "Kalibracja", ustawienie zostanie zapisane i zniknie linia kalibracji.

# W górę / W dół / W lewo / W prawo / 🕀 / 🗨

Te przyciski udostępniają takie funkcje, jak przesuwanie, odwracanie lub powiększanie obrazu.

| Przyciski   | W aáre / W dáł          | W Jewo / W prawo                                    |              |
|-------------|-------------------------|-----------------------------------------------------|--------------|
| Rozwiń Tryb |                         |                                                     | स् /स्       |
| $\bigcirc$  |                         | Obrót w kierunku ruchu wskazówek zegara /           |              |
|             | Bez efektu              | Obrot przeciwnie do kierunku ruchu wskazowek zegara | Bez efektu   |
| 4:3 16:9    |                         | Bez efektu                                          |              |
|             |                         | Przesuń w lewo / w prawo                            | _            |
|             | Przesuń w górę / w dół  | Obrót w kierunku ruchu wskazówek zegara /           |              |
|             |                         | Obrót przeciwnie do kierunku ruchu wskazówek        |              |
| 360°        | Bez efektu              | Bez efektu Przesuń w lewo / w prawo                 |              |
|             | Drzorzuć w góro / w dół | Obrót przeciwnie do kierunku ruchu wskazówek /      |              |
| 9           | Pizeizuc w goię / w doł | Obrót w kierunku ruchu wskazówek zegara             | Zmniejszenie |
| $\square$   | Przesuń w góre / w dół  | Obrót w kierunku ruchu wskazówek zegara /           |              |
|             | Fizesuli w golę / w doł | Obrót przeciwnie do kierunku ruchu wskazówek        |              |
|             | Drzorzuć w góro / w dół | Brót przeciwnie do kierunku ruchu wskazówek /       |              |
|             | Fizeizuc w golę / w doł | Obrót w kierunku ruchu wskazówek zegara             |              |

Wymienione modyfikacje odnoszą się do czynności wykonywanych przed powiększeniem obrazów.

Funkcje czterokierunkowego przycisku na klawiaturze komputera odgrywają taką samą rolę jak czterokierunkowego przycisku pola obsługi funkcji (W górę / W dół / W lewo / W prawo).

### Centrum

Przywrócenie domyślnych wartości obrazu.

### Kierunek i szybkość obrotu

Przeciągnij strzałkę w lewo (lub w prawo), po czym nastąpi automatyczny obrót obrazu przeciwnie do kierunku ruchu wskazówek (lub w kierunku ruchu wskazówek zegara). Im więcej punktów strzałek w lewo (lub w prawo), tym szybszy będzie obrót obrazu.

Tej funkcji nie można używać w trybie Przód.

# Ustawienia Konta SNS

1. Kliknij 🤃 , aby przejść na ekran ustawień SNS.

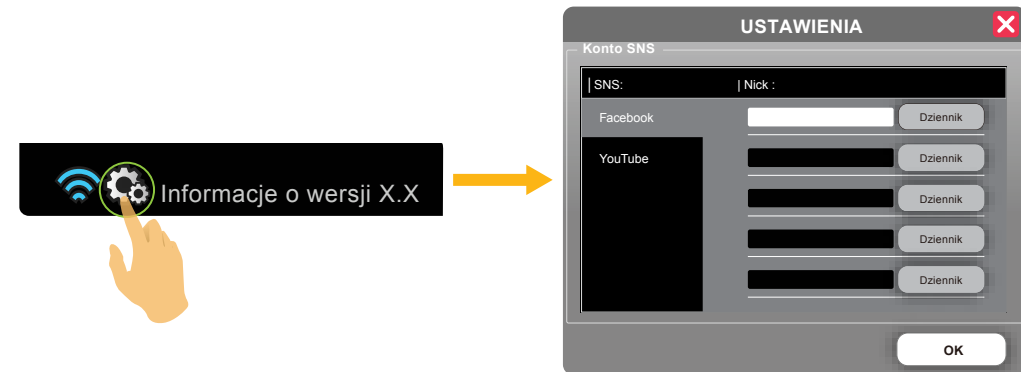

- 2. Wybierz typ SNS i utwórz konto SNS. Wprowadź alias konta w polu "Nick" i kliknij "Zaloguj", aby przejść do ekranu logowania.
- 3. Na ekranie logowania, wprowadź konto SNS i hasło; po kliknięciu "Dziennik" przejdź do ekranu konta, aby wyświetlić ustawiony nick.
- 4. Wybierz "Zezwól", aby uzyskać uprawnienia dostępu dla konta. Po wykonaniu tej czynności, okno dialogowe logowania zostanie zamknięte.
- 5. Aby ustawić wiele kont, powtórz czynności 1-4.
- 6. Po ustawieniu wszystkich kont SNS, kliknij "OK", aby zamknąć okno dialogowe ustawień.

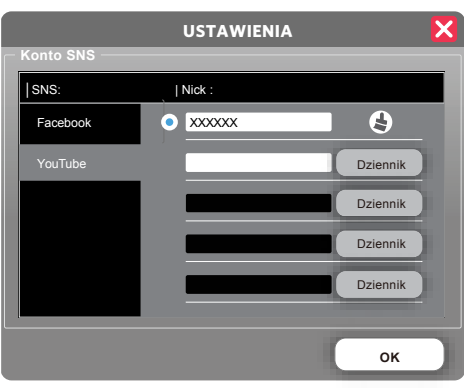

Do wykonania tych ustawień wymagane jest połączenie z siecią.

Konto ustawień można usunąć, klikając 🛓 .

# >3 Metoda robienia zdjęć

# Nagrywanie wideo

Kliknij przycisk "REC", aby rozpocząć nagrywanie wideo. Kliknij przycisk "STOP", aby zatrzymać nagrywanie wideo.

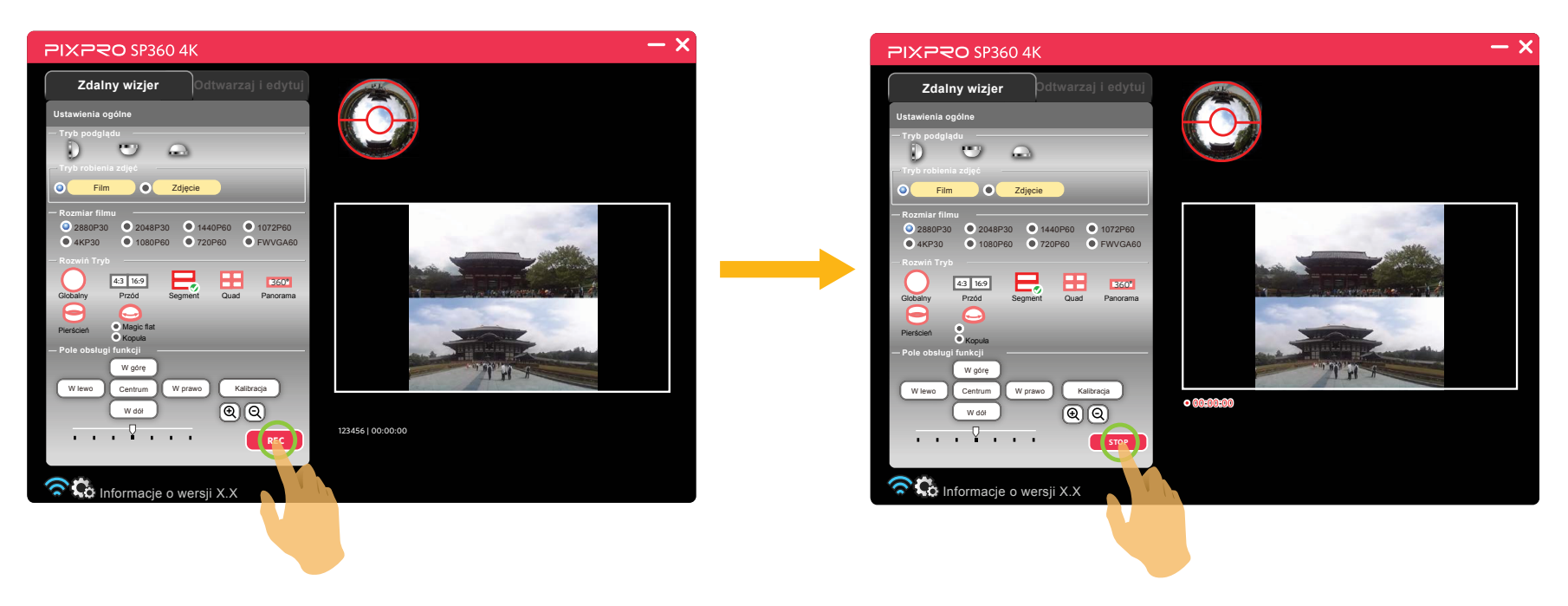

Jeśli połączenie Wi-Fi zostanie przerwane w trakcie procesu nagrywania wideo, aparatu będzie kontynuować nagrywanie i w komputerze wyświetlone zostanie okno "Ostrzeżenie!". Kliknij "Ponów" w celu ponownego połączenia.

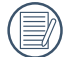

Filmy wideo zostaną zapisane w aparatu.

# Wykonywanie zdjęć

Kliknij przycisk "Migawka", aby wykonać zdjęcie.

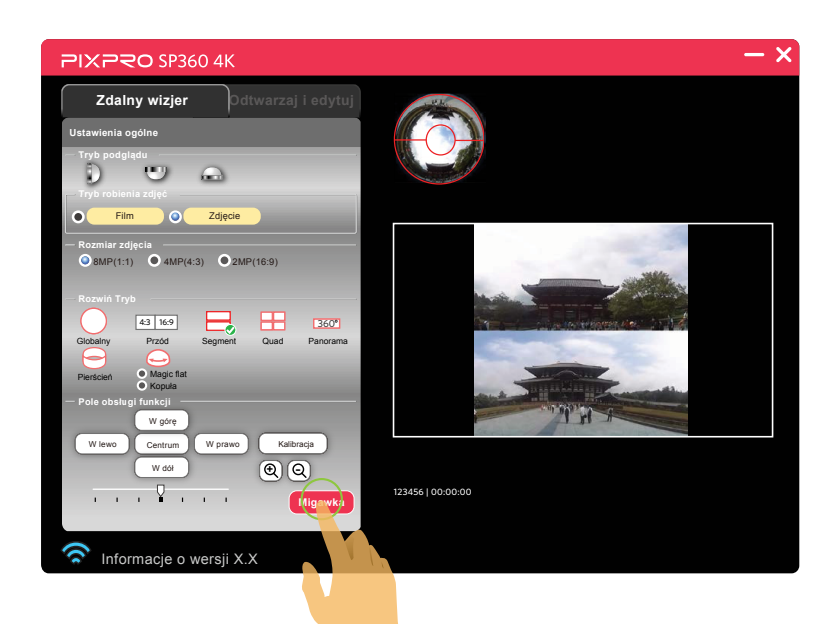

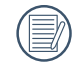

Zdjęcia zostaną zapisane w aparatu.

# Odtwarzaj i edytuj

Kliknij zakładkę "Odtwarzaj i edytuj" w celu przejścia do interfejsu, który umożliwia odtwarzanie lub nagrywanie plików.

# >1 Interfejs odtwarzania i edycji

- A: Obszar ustawień
- B: Obszar wyświetlania
- 1. Indeks
- 2. Rozwinięty obraz
  - Naciśnij i przytrzymaj lewy przycisk myszy, aby przeciągnąć obraz. Obróć pokrętło w celu powiększenia obrazu.
  - Jeśli używany jest komputer z ekranem dotykowym, można użyć jednego palca do przeciągnięcia obrazu lub dwóch palców do powiększenia obrazu.
- 3. Przejście obrazu
- 4. Pasek sterowania
- 5. Ścieżka

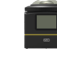

Aparatu (Połączenie Wi-Fi)

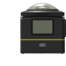

- Aparatu (Połączenie USB)
- PC
- 6. Udostępnianie na YouTube (ikonka wyświetla się tylko przy odtwarzaniu okrągłych filmików)
- 7. Więcej

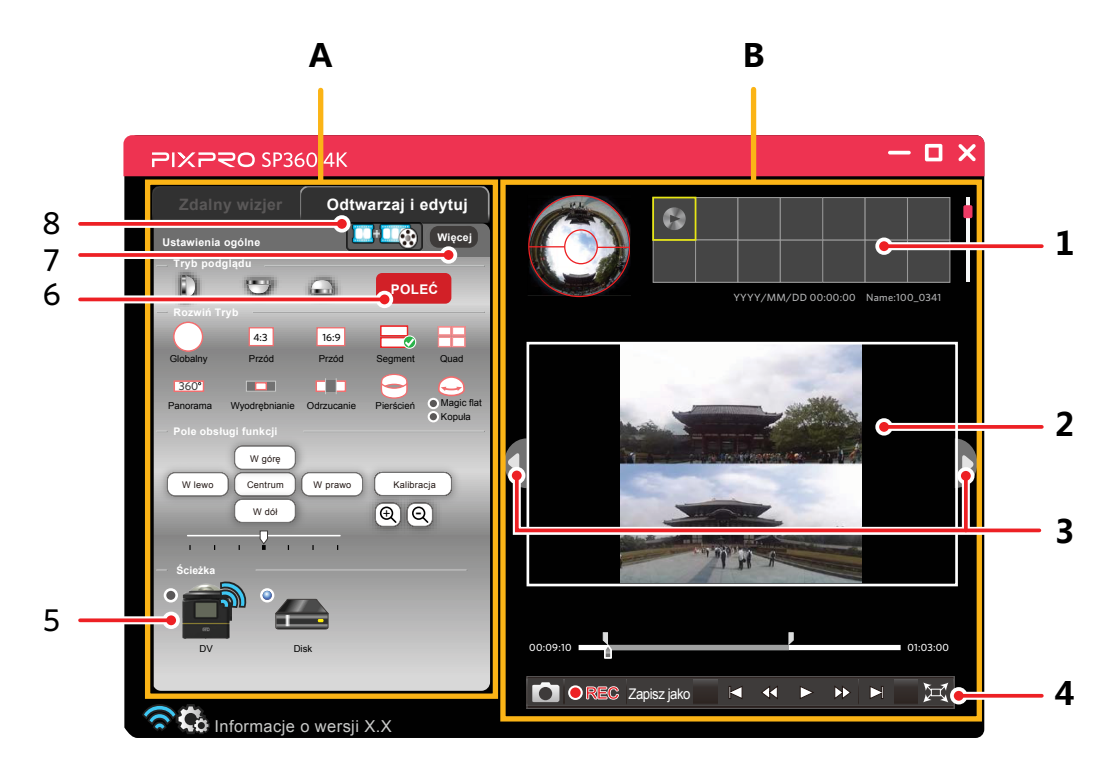

# >2 Ustawienia menu Odtwarzaj i edytuj

# Dołącz filmy

W jednym filmie wideo zintegrowanych jest kilka filmów wideo.

Z integracją dodać można tylko filmy wideo wykonane w takich samych warunkach, jak pierwsze wideo.

1. Kliknij . wyświetlona zostanie "Lista plików wejściowych".

| Dołącz fil                        | my 🗙             |
|-----------------------------------|------------------|
| Lista plików wejściowych          |                  |
| Plik                              | Bląd             |
| t I Dodaj Us                      | uń Wyczyść       |
| Plik wyjściowy                    |                  |
| \PIXPRO_360_JOIN\JoinedVideo(n).h | Przeglądaj<br>OK |

2. Kliknij "Dodaj", aby dodać jeden lub więcej plików wideo z okna dialogowego wyboru plików.

Kliknij "Usuń", aby usunąć pliki wideo wybrane na liście plików wejściowych. Funkcję tą można używać do usuwania niepotrzebnych plików lub plików z błędami, wyświetlanymi czerwoną czcionką.

Kliknij "Wyczyść", aby usunąć wszystkie pliki wideo na liście plików wejściowych.

Kliknij 🕇 lub 🗜 , aby przenieść wybrane pliki wideo i ustawić kolejność pliku wideo na liście plików wejściowych.

3. Kliknij "Przeglądaj", aby wybrać ścieżkę zapisu pliku wyjściowego.

4. Gdy na liście plików wejściowych nie ma plików z błędami, kliknij "OK", aby rozpocząć integrację wideo.

Plików wideo wykonanych w urządzeniach innych niż urządzenia serii SP360 i SP360 4K, albo wykonane z inną rozdzielczością podczas używania tej serii produktów, nie można integrować. Po dodaniu wideo wykonanego w innych warunkach w porównaniu z pierwszym plikiem wideo, Na pasku "Błąd" wyświetlona zostanie czerwoną czcionką informacja o różnicy.

# Tryb podglądu

Sprawdź objaśnienia na stronie 7.

# Rozwiń Tryb

Dostępnych jest 11 opcji:

Globalny Segment ٠ ٠ 4:3 Przód Quad ٠ • 16:9 Przód Panorama 360° ٠ •

Sprawdź na stronie 10 wizualne reprezentacje pierwszych 9 opcji.

- **Wyodrębnianie**
- •
- Odrzucanie

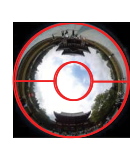

**↓** 

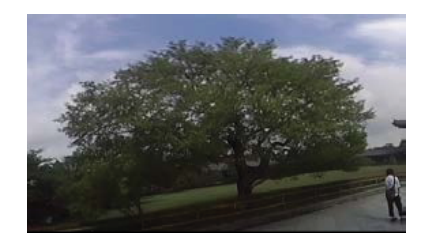

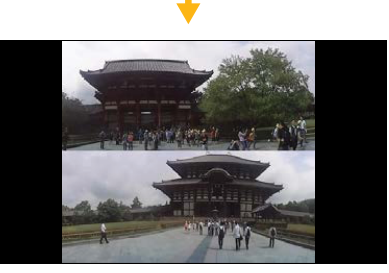

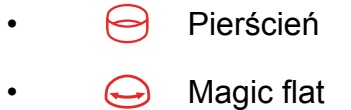

🔿 Kopuła

.

W trybie 🚥 / 💶 / 📺 , kliknij ikonę 💿 poniżej widoku indeksu, aby pokazać podgląd i kliknij ikonę 💿 🗰 , poniżej podglądu, aby pokazać widok indeksu.

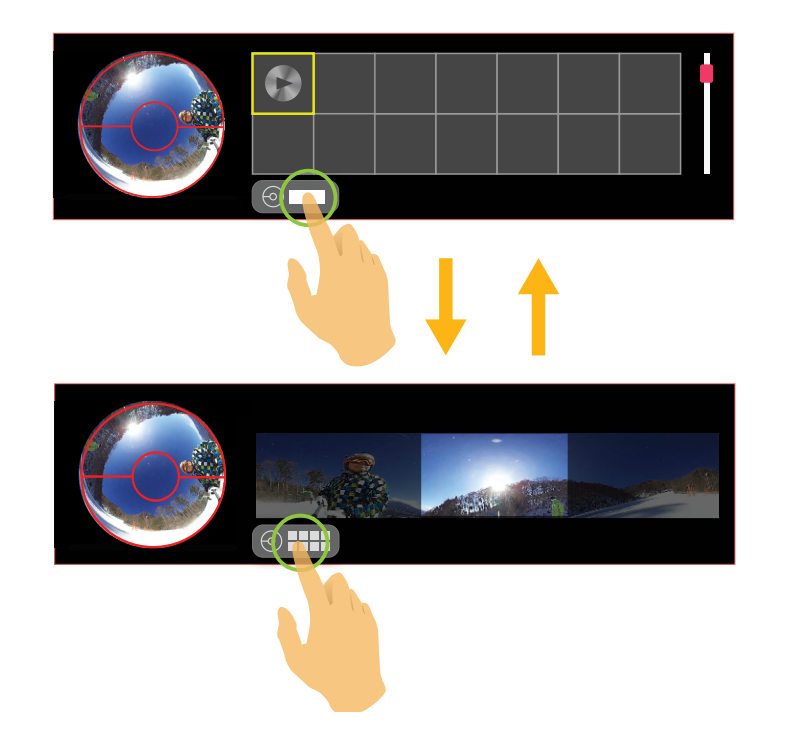

# Pole obsługi funkcji

# Kalibracja

Sprawdź objaśnienia na stronie 12.

# W górę / W dół / W lewo / W prawo / 🕀 / 🔾

| Przyciski<br>Rozwiń Tryb | W górę / W dół          | W lewo / W prawo                                                                          | Ð / Q                          |
|--------------------------|-------------------------|-------------------------------------------------------------------------------------------|--------------------------------|
| 0                        |                         | Prót przeciwnie do kierupku ruchu wekczówek /                                             | Bez efektu                     |
| 4:3                      | Bez efektu              | Obrót w kierunku ruchu wskazówek zegara                                                   |                                |
| 16:9                     |                         |                                                                                           |                                |
|                          |                         | Przesuń w lewo / w prawo                                                                  |                                |
|                          | Przesuń w górę / w dół  | Obrót w kierunku ruchu wskazówek zegara /<br>Obrót przeciwnie do kierunku ruchu wskazówek |                                |
| 360°                     |                         |                                                                                           |                                |
|                          | Bez efektu              | Przesuń w lewo / w prawo                                                                  | Powiększenie /<br>Zmniejszenie |
|                          |                         |                                                                                           |                                |
| Q                        | Przerzuć w góre / w dół | Brót przeciwnie do kierunku ruchu wskazówek /                                             |                                |
|                          |                         | Obrot w kierunku ruchu wskazowek zegara                                                   |                                |
| Przesuń w górę / w dół   |                         | Obrót przeciwnie do kierunku ruchu wskazówek                                              |                                |
| <u> </u>                 | Przerzuć w górę / w dół | Brót przeciwnie do kierunku ruchu wskazówek /<br>Obrót w kierunku ruchu wskazówek zegara  |                                |

Wymienione modyfikacje odnoszą się do czynności wykonywanych przed powiększeniem sferycznych obrazów.

W przypadku 360° / **EDE** / **DE** , powiększenie sferycznych obrazów poza granice ramki umożliwi ich przenoszenie w górę lub w dół.

### Centrum

Sprawdź objaśnienia na stronie 13.

### Kierunek i szybkość obrotu

Sprawdź objaśnienia na stronie 13.

# Ścieżka

# Połączenie Wi-Fi)

Kliknij tę ikonę, aby przeglądać pliki w aparatu, gdy nawiązane jest połączenie Wi-Fi.

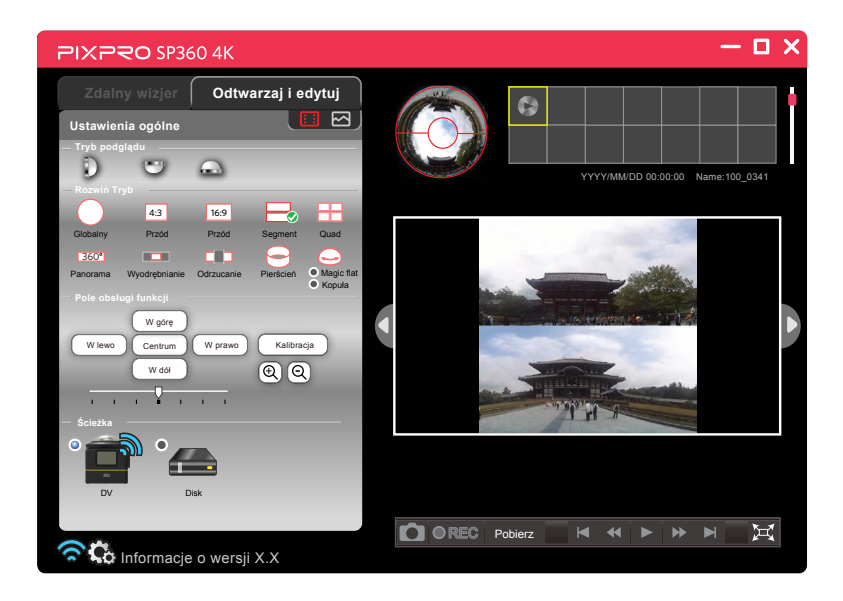

Kiedy ikona wyświetlana jest jako 🔝 , w indeksie widoczne będą tylko pliki wideo; Kiedy ikona wyświetlana jest jako 🖂 , w indeksie widoczne będą tylko pliki zdjęć.

# Aparatu (Połączenie USB)

Kliknij tę ikonę, aby przeglądać pliki w aparatu, przy połączeniu USB.

# PC

Kliknij tę ikonę, aby przeglądać pliki w komputerze.

Dwukrotnie kliknij tę ikonę i wybierz ścieżkę pliku do przeglądania oraz kliknij "OK".

# Pasek sterowania Aparatu (Połączenie Wi-Fi) Film: Zdjęcie: Pobierz

Po połączeniu z Wi-Fi, aparatu nie może bezpośrednio odtwarzać filmu. Film należy pobrać do komputera przed odtwarzaniem.

# Aparatu (Połączenie USB) 🚍 lub PC 👝

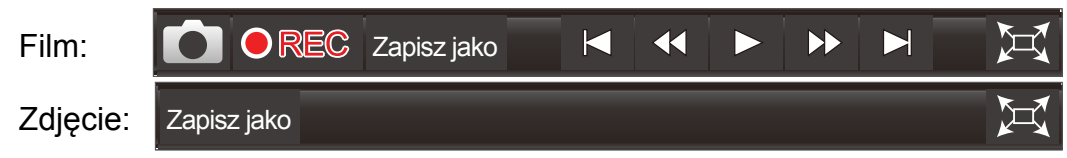

### Funkcje przycisków na pasku sterowania

- Odtwarzaj na pełnym ekranie
- Dodtwarzaj

.

- Przejdź z powrotem do pierwszej klatki
- Poprzednia klatka/Przewiń

- Anuluj odtwarzanie na pełnym ekranie
- II Pauza
- Powrót do ostatniej klatki
- Następna klatka / Szybkie przewinięcie do przodu

# • 00:09:10 01:03:00

Pasek postępu wideo

Przesuwając pasek postępu poniżej suwaka może szybko recenzje pominąć pewnych ramach ten film.

Przesuwając pasek postępu na szczycie dwóch małych suwak, aby wybrać początek i koniec filmu przechwytywania.

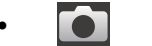

Zdjęcie ekranu

Przechwycenie bieżącej klatki przed odtworzeniem wideo lub podczas pauzy.

Pobierz
 Pobierz

Pobierz plik do komputera.

- Zapisz jako Zapisz jako
  - 1. Zapisz plik w nowej ścieżce.
  - 2.Przed odtworzeniem wideo lub podczas pauzy, można przesunąć dwa suwaki na pasku postępu wideo w celu wyboru części wideo, kliknij przycisk "Zapisz jako", aby zapisać wybraną część jako nowy plik wideo.

# CREC Obcinanie wideo

Przed odtworzeniem wideo lub podczas pauzy, można przesunąć dwa suwaki na pasku postępu wideo w celu wyboru części wideo, z której ma zostać utworzone całkowicie nowe wideo. Kliknij przycisk • w celu rozpoczęcia nagrywania i kliknij przycisk • storp, aby zatrzymać nagrywanie.

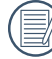

.

Podczas obcinania wideo, można wyregulować obraz w obszarze kontroli, po czym efekt takich regulacji zostanie nagrany w nowym wideo.

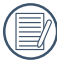

W trakcie przycinania ścieżki wideo (przy stosunku obrazu rzędu 16: 9), możesz kliknąć 🛄 , aby zatrzymać i zmodyfikować Tryb Rozwijania, a następnie kliknąć 🗾 , aby powrócić do przycinania.

# Udostępnianie

Pliki rundy można przekonwertować do odpowiedniego formatu dla wszystkich kont SNS w celu udostępnienia oglądania. 1. Kliknij POLEĆ, aby przejść na ekran Wyjście 360°.

| Wyjście 360°                                                                                                    |
|----------------------------------------------------------------------------------------------------|
| Wybierz kierunek podczas pobierania pliku.<br>W prawym panelu można uzyskać podgląd,<br>jako "przesłane w SNS". |
|                                                                                                    |
| Rozdzielczość<br>3840x1920 ▼                                                                                    |
| — Wczytaj do SNS                                                                                                |
| Wczytaj do : YouTube                                                                                            |
| Nick : XXXXX -                                                                                                  |
| Tytuł                                                                                                    |
| Opis                                                                                                    |
| Publiczny OPrywatny Niepubliczny                                                                                |
| OK Zamknij                                                                                                    |

- 2. Wybierz wymagany kierunek punktu oglądania.
  - Jedynie przy wyborze i rejestrowania ukierunkowania obudowy aparatu w tym samym kierunku, w celu zapewnienia nowy zdjęcie lub film bawił orientacji pionowej.
- 3. Wybierz odpowiedni rozmiar wyjścia.

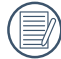

Odpowiednia tabela dla Rozmiar Oryginalny i Rozdzielczość: (O oznacza "dostępny", X oznacza "niedostępny")

| Rozmiar Oryginalny | Rozdzielczość | 7680 x 3840 | 5760 x 2880 | 3840 x 1920 |
|--------------------|---------------|-------------|-------------|-------------|
| Sferycznym Zdjęcie | 2880 x 2880   | 0           | 0           | 0           |

| Rozmiar Ory | Rozdzielczość ginalny | 3840 x 1920 | 2880 x 1440 | 1920 x 960 | 1440 x 720 | 720 x 360 |
|-------------|-----------------------|-------------|-------------|------------|------------|-----------|
|             | 2880 x 2880           | 0           | 0           | 0          | 0          | 0         |
| Sforwarnum  | 2048 x 2048           | 0           | 0           | 0          | 0          | 0         |
| Film        | 1440 x 1440           | Х           | 0           | 0          | 0          | 0         |
|             | 1072 x 1072           | Х           | X           | 0          | 0          | 0         |
|             | 720 x 720             | Х           | X           | Х          | X          | 0         |

4. Wybierz oprogramowanie sieci społecznościowej lub stronę internetową do udostępnienia.

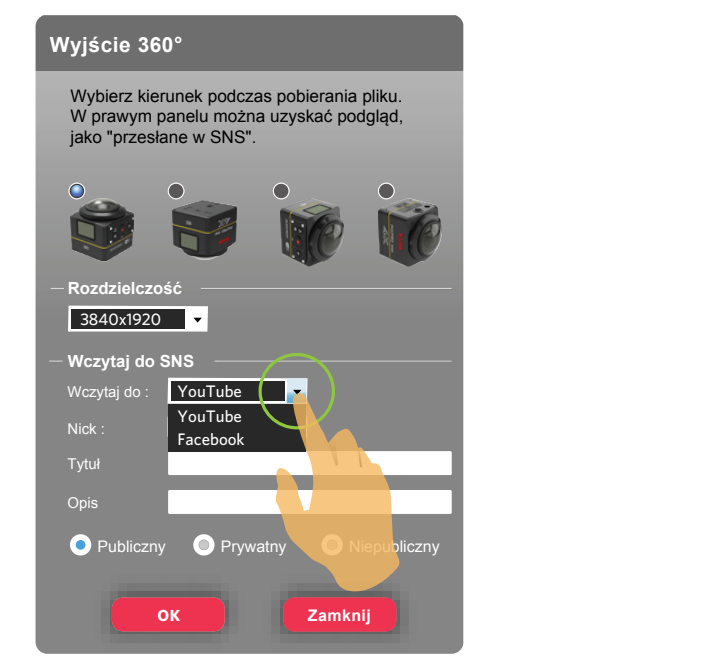

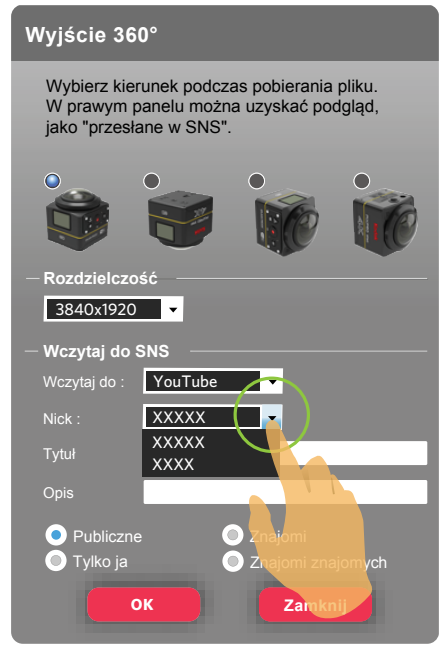

- 5. Zgodnie z wymaganiami, wprowadź "Tytuł" i "Opis" oraz wybierz zakres udostępniania.
- 6. Kliknij "OK" i wybierz ścieżkę zapisu, a następnie wybierz "Zapisz", aby bezpośrednio przesłać plik obrazu do serwisu YouTube lub Facebook.

# Więcej

(圖

Po połączeniu z Wi-Fi, funkcja ta nie jest wyświetlana podczas odtwarzania pliku kamery akcji.

1. Kliknij przycisk Więcej, aby przejść do interfejsu "Ustawienia zaawansowane".

| Ustawienia zaawansowane |   |     |   |         |
|-------------------------|---|-----|---|---------|
|                         |   |     |   | 🗸 Włącz |
| Ostrość                 | ī | 1 1 |   |         |
| Kontrast                | ī |     |   | 1       |
| Jasność                 | ī |     |   |         |
| Nasycenie               | 1 |     | P | 1       |
| Domyślne                |   | OK  |   | Zamknij |

- 2. Przesuń strzałkę w lewo lub w prawo, aby wyregulować Ostrość/Kontrast/Jasność/Nasycenie.
  - Przed regulacją ostrości, należy najpierw kliknąć "Włącz".
- 3. Kliknij "OK", aby zapisać ustawienia. Kliknij "Domyślne", aby odtworzyć ustawienia początkowe. Kliknij "Zamknij", aby anulować ustawienia.

# Informacje o wersji

Kliknij "Informacje o wersji XX", aby przejść do interfejsu About.

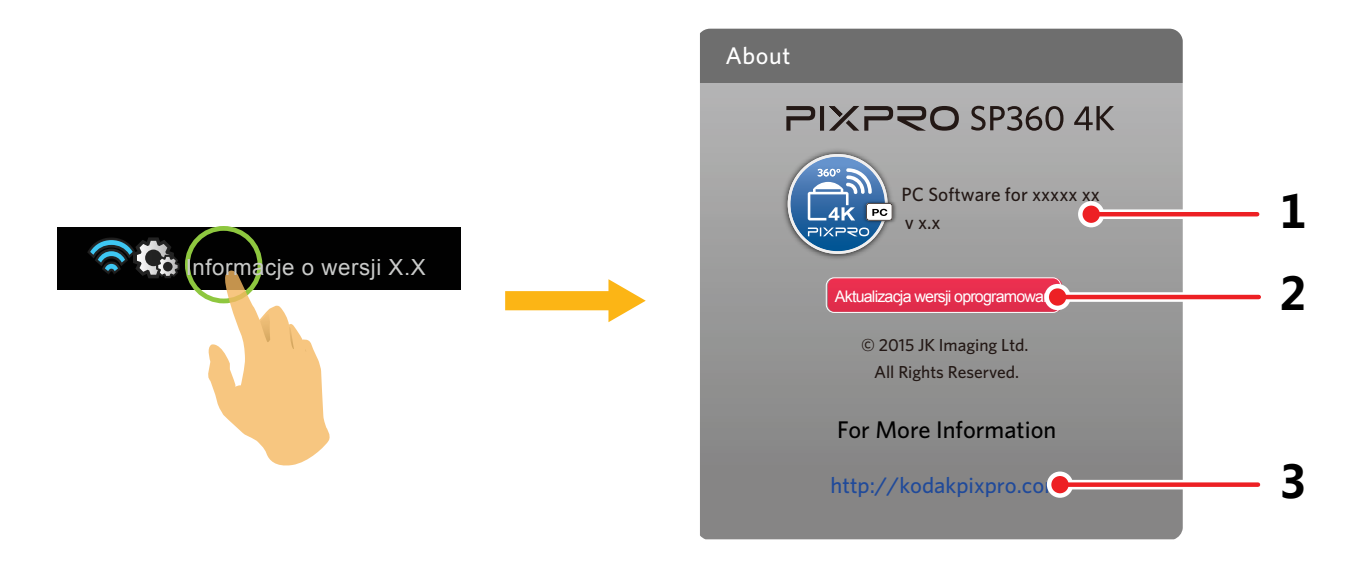

- 1. Widok nowej wersji oprogramowania.
- 2. Kliknij "Aktualizacja wersji oprogramowania" i przejdź do interfejsu pobierania.
- 3. Kliknij oficjalną stronę internetową w interfejsie, po czym można przejść na stronę internetową, aby uzyskać więcej informacji.

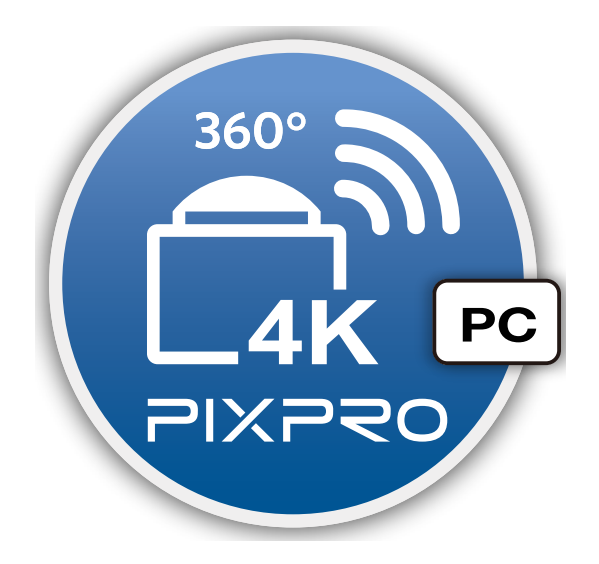

© 2015 JK Imaging Ltd. All Rights Reserved. JK Imaging Ltd., 17239 So. Main Street, Gardena, CA 90248 USA JK Imaging Europe, 71 Clarendon Road, Watford, WD17 1DS, UK http://kodakpixpro.com